# Outlook2016 (Windows) IMAP 形式のメール設定方法

<メールソフトを手動で設定する>

### 1. Outlook2016 を起動します。

- ▲
   ▲
   People
   第
   第
   第
   第
   第
   第
   第
   第
   第
   第
   第
   第
   第
   第
   第
   第
   第
   第
   第
   第
   第
   第
   第
   第
   第
   第
   第
   第
   第
   第
   第
   第
   第
   第
   第
   第
   第
   第
   第
   1
   1
   1
   1
   1
   1
   1
   1
   1
   1
   1
   1
   1
   1
   1
   1
   1
   1
   1
   1
   1
   1
   1
   1
   1
   1
   1
   1
   1
   1
   1
   1
   1
   1
   1
   1
   1
   1
   1
   1
   1
   1
   1
   1
   1
   1
   1
   1
   1
   1
   1
   1
   1
   1
   1
   1
   1
   1
   1
   1
   1
   1
   1
   1
   1
   1
   1
   1
   1
   1
   1
   1
   1
   1
   1
   1
   1
   1
   1
   1
   1
   1
   1
   1
   1
   1
   1
   1
   1
   1
   1
   1
   1
- 1-1.スタート画面から [すべてのアプリ]をクリックします。

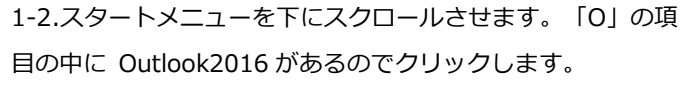

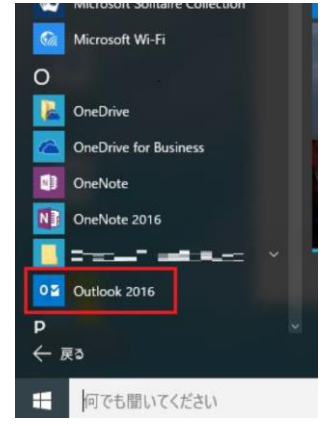

 [Outlook2016 へようこそ] という画面が表示されたら、 「次へ」をクリックします。

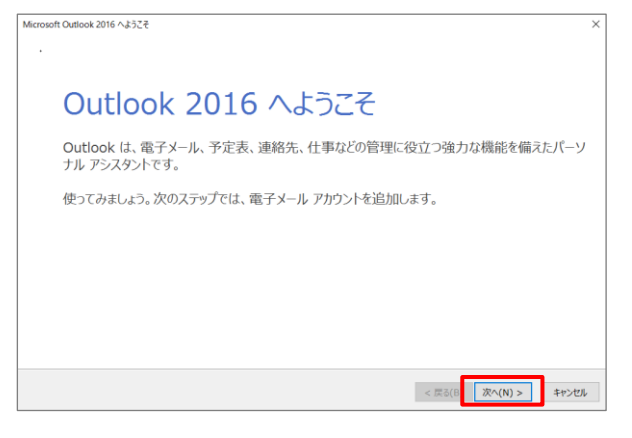

※1 [Outlook2016 へようこそ]画面が表示されない場合は、 画面左上の [ファイル]タブをクリックすると以下の画面が表 示されるので、[アカウントの追加] をクリックします。

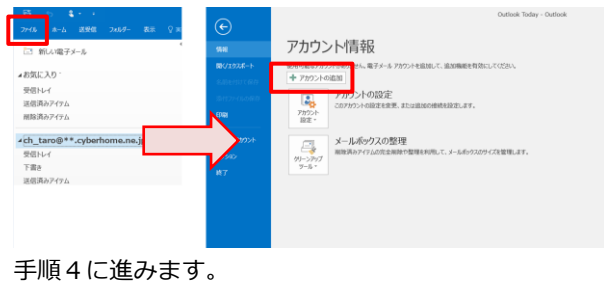

※2 Outlook2016 起動後に以下の画面が表示される場合は、
 P4「Outlook2016 にプロファイルを追加する方法」をご参照のうえ設定を進めてください。

3. [電子メールアカウントの追加] 画面で [はい] が選択 されていることを確認して [次へ] をクリックします。

| ficrosoft Outlook アカウントの設定                                      |                                                         |                                                | >              |
|-----------------------------------------------------------------|---------------------------------------------------------|------------------------------------------------|----------------|
| 電子メール アカウントの追加                                                  |                                                         |                                                | ×              |
|                                                                 |                                                         |                                                |                |
| Outlook を使って、所属している組織の Microsol<br>の電子メール アカウントに接続します。 POP、IMAP | t Exchange Server や、Micros<br>、Exchange ActiveSync のアかう | oft Office 365 に含まれる Exchange O<br>いわにも接続できます。 | nline のアカウントなど |
| 電子メール アカウントに接続するように Outlook を                                   | 設定しますか?                                                 |                                                |                |
| <ul> <li>● はい(Y)</li> <li>○ いいえ(0)</li> </ul>                   |                                                         |                                                |                |
|                                                                 |                                                         |                                                |                |
|                                                                 |                                                         |                                                |                |
|                                                                 |                                                         |                                                |                |
|                                                                 |                                                         |                                                |                |
|                                                                 |                                                         |                                                |                |
|                                                                 |                                                         |                                                |                |
|                                                                 |                                                         |                                                |                |
|                                                                 |                                                         |                                                | _              |
|                                                                 |                                                         | < 戻る(B) 次へ(N)                                  | > キャンセル        |

 (自分で電子メールやその他のサービスを使うための設 定をする(手動設定)]を選択して [次へ] をクリックし

ます。

| アカウントを手動で設定するか                | または他の種類のサーバーに接続します。                       |  |
|-------------------------------|-------------------------------------------|--|
| 電子メール アカウント(A)                |                                           |  |
| 名前(Y);                        | - Ali Yau da                              |  |
| 電子メール アドレス(E):                | 例: eiji@contoso.com                       |  |
| /005-ド(P):<br>/005-ドの確認入力(T): |                                           |  |
|                               | インターネット サービス プロバイダーから提供されたパスワードを入力してください。 |  |
| 白分で電子メールやその他の                 | サービスを使うための設定をする (手動設定)(M)                 |  |

5. [POP または IMAP] を選択して [次へ] をクリックし ます。

| ントの通加            |                          |                 |                  | × |
|------------------|--------------------------|-----------------|------------------|---|
| ビスの選択            |                          |                 |                  | Ť |
|                  |                          |                 |                  |   |
| ◯ Outlook.com また | は Exchange ActiveSync と互 | 炎性のあるサービス(A)    |                  |   |
| Outlook.com などの  | のサービスに接続し、電子メール、予定       | 表、連絡先、タスクにアクセスし | ます しょうしょう しょうしょう |   |
| POP または IMAP     | (P)                      |                 |                  |   |
| POP または IMAP #   | 電子メール アカウントに接続します        |                 |                  |   |
|                  |                          |                 |                  |   |
|                  |                          |                 |                  |   |
|                  |                          |                 |                  |   |
|                  |                          |                 |                  |   |
|                  |                          |                 |                  |   |
|                  |                          |                 |                  |   |
|                  |                          |                 |                  |   |
|                  |                          |                 |                  |   |
|                  |                          |                 |                  |   |
|                  |                          |                 |                  |   |
|                  |                          |                 |                  |   |
|                  |                          |                 |                  |   |

6. [POP または IMAP のアカウント設定] の画面で、赤枠 部分の各項目について以下のように設定します。

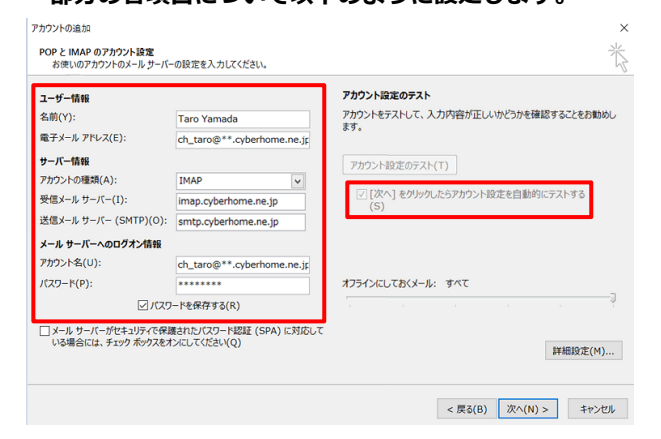

■ユーザ情報

名前:名前をローマ字で入力

例) Taro Yamada

電子メールアドレス: CYBERHOME メールアドレスを入力

例) ch\_taro@\*\*.cyberhome.ne.jp

※@の後ろの"\*\*"は、お客様によって異なります。

- ●サーバー情報
   アカウントの種類(A): IMAP
   受信メールサーバー(I): imap.cyberhome.ne.jp
   送信メールサーバー(SMTP)(O): smtp.cyberhome.ne.jp
- メールサーバーへのログオン情報
   アカウント名: [メールアドレス]を入力
   例)ch\_taro@\*\*.cyberhome.ne.jp
   ※@の後ろの"\*\*"は、お客様によって異なります。
   パスワード: [メールアドレスパスワード]を入力
   ※セキュリティ保護のため、パスワードは「●」で表示
- ■オフラインにしておくメール

過去のメールを同期させる対象期間を設定することができ ます。例えば、「3か月」と設定すると3か月より過去のメ ールは、メールサーバー上に保存されていても同期されませ ん。過去のメールすべてを同期させたい場合は、「すべて」 に設定してください。設定するにはスライドバーを左右にド ラッグしてください。

「次へ」をクリックしたらアカウント設定を自動的にする(S) にチェックを入れます。

#### 7. [詳細設定] をクリックします。

| ユーザー情報                                  |                                        | アカウント設定のテスト                           |
|-----------------------------------------|----------------------------------------|---------------------------------------|
| 名前(Y):                                  | Taro Yamada                            | アカウントをテストして、入力内容が正しいかどうかを確認することをお勧め   |
| 電子メール アドレス(E):                          | ch_taro@**.cyberhome.ne.jp             | 890                                   |
| サーバー情報                                  |                                        | アカウント設定のテスト(T)                        |
| アカウントの種類(A):                            | IMAP                                   | · · · · · · · · · · · · · · · · · · · |
| 受信メール サーバー(I):                          | imap.cyberhome.ne.jp                   | √ [次へ] をクリックしたらアカウント設定を自動的にテストする (S)  |
| 送信メール サーバー (SMTP)(O):                   | smtp.cyberhome.ne.jp                   | (-)                                   |
| メール サーバーへのログオン情報                        |                                        |                                       |
| アカウント名(U):                              | ch_taro@**.cyberhome.ne.jp             |                                       |
| パスワード(P):                               | ******                                 | オフラインにしておくメール: すべて                    |
| マバスワ                                    | ードを保存する(R)                             |                                       |
| メール サーバーがセキュリティで保証<br>いる場合には、チェックボックスをオ | 養されたパスワード認証 (SPA) に対応して<br>ンにしてください(Q) | 詳細設定(M)                               |

[インターネット電子メール設定] 画面が表示されたら、
 [送信サーバー] タブをクリックし、以下のとおり設定し

ます。

| インターネ | ット電子メール設定   | !              |            | ×     |
|-------|-------------|----------------|------------|-------|
| 全般    | 送信サーバー      | 羊細設定           |            |       |
| ☑送個   | サーバー (SMTP) | ) は認証が必要(0)    | L          |       |
| ۲     | 受信メール サーバー  | -と同じ設定を使用する(U) | )          |       |
| 0     | 次のアカウントとパス  | マワードでログオンする(L) |            |       |
|       | アカウント名(N):  |                |            |       |
|       | バスワード(P):   |                | •          |       |
|       |             | 🗹 パスワードを保存する(  | R)         |       |
|       | セキュリティで保    | 護されたパスワード認証 (S | iPA)に対応(Q) |       |
| 0     | メールを送信する前   | iに受信メール サーバーにロ | ヴオンする(I)   |       |
|       |             |                |            |       |
|       |             |                |            |       |
|       |             |                |            |       |
|       |             |                |            |       |
|       |             |                |            |       |
|       |             |                |            |       |
|       |             |                |            |       |
|       |             |                |            |       |
|       |             |                | ОК         | キャンセル |
|       |             |                |            |       |

- ・「送信サーバー(SMTP)は認証が必要」にチェックを入れ
- ます。
- ・「受信メールサーバーと同じ設定を使用する」を選択します。

#### 9. 「詳細設定」タブをクリックし赤枠部分の項目について

### 以下のように設定し、[OK]をクリックします。

| 4   | (ソターネット電子メール設定 ×                                                                                                    |
|-----|----------------------------------------------------------------------------------------------------|
|     |                                                                                                    |
|     | <u>エカス しいほう パー PTriveDAC</u><br>サーバーのポート番号                                                                                       |
| Γ   | 受信サーバー (IMAP)(I): 993 標準段定(D)                                                                                                    |
|     | 使用する暗号化接続の種類(E): SSL 🗸                                                                                                    |
|     | 送信サーバー (SMTP)(O): 465                                                                                                    |
|     | 使用する暗号化接続の種類(C): SSL ン                                                                                                    |
|     | サーバーのタイムアウト(T) 長い 1分                                                                                                    |
|     | 7πI/J-                                                                                                    |
|     | ルート フォルダーのバス(F):                                                                                                    |
|     | 送信済みアイテム                                                                                                    |
| l   | <ul> <li>送信済みアイテムのコピーを保存しない(D)</li> <li>※回答応3.17/2=1.</li> </ul>                                                                 |
|     | PP アイテムを削除対象としてマークするが、自動的には移動しない(K)     削除対象としてマークするが、自動的には移動しない(K)     削除対象としてマークされたアイテムは、メールボックス内のアイテムが消去されたときに     完全に削除されます。 |
|     | ルエにほかれています。<br>✓ オンライン中にフォルダーを切り替えたらアイテムを消去する(P)                                                                                 |
| L   |                                                                                                    |
|     | OK キャンセル                                                                                                    |
| H   |                                                                                                    |
|     |                                                                                                    |
| Z   | (169 - 77 - (1MAP)(1) : 993                                                                                                    |
| 使   | 連用する暗号化接続の種類(E): <mark>SSL</mark>                                                                                                |
| Đ   | 信サーバー(SMTP)(O): <mark>465</mark>                                                                                                 |
| 傅   | 「用する暗号化接続の種類(C): SSL                                                                                                    |
| ÷   | (信済みのアイテムのコピーを保存したい・チェックした                                                                                                    |
|     |                                                                                                    |
| יּר | イテムを削除对家としてマークするか、目動的には                                                                                                    |
| 13  | 3動しない : チェックしない                                                                                                    |
|     |                                                                                                    |
| オ   | トンライン中にフォルダーを切替えたらアイテムを                                                                                                    |
| オ   | トンライン中にフォルダーを切替えたらアイテムを                                                                                                    |

#### 10.「POP と IMAP のアカウント設定」の画面に戻り「次へ」

#### をクリックします。

| ユーザー情報                                    |                                        | アカウント設定のテスト                                                     |
|-------------------------------------------|----------------------------------------|-----------------------------------------------------------------|
| 名前(Y):                                    | Taro Yamada                            | アカウントをテストして、入力内容が正しいかどうかを確認することをお勧め                             |
| 電子メール アドレス(E):                            | ch_taro@**.cyberhome.ne.jp             | ます。                                                             |
| サーバー情報                                    |                                        | アカウント設定のテスト(T)                                                  |
| アカウントの種類(A):                              | IMAP 🗸                                 |                                                                 |
| 受信メール サーバー(I):                            | imap.cyberhome.ne.jp                   | <ul> <li>[次へ] をクリックしたらアカウント設定を自動的にテストする</li> <li>(S)</li> </ul> |
| 送信メール サーバー (SMTP)(O):                     | smtp.cyberhome.ne.jp                   | (0)                                                             |
| メール サーバーへのログオン情報                          |                                        |                                                                 |
| アカウント名(U):                                | ch_taro@**.cyberhome.ne.jp             |                                                                 |
| パスワード(P):                                 | ******                                 | オフラインにしておくメール: すべて                                              |
| ☑ パスワ                                     | ードを保存する(R)                             |                                                                 |
| 」メール サーバーがセキュリティで保護<br>いる場合には、チェック ボックスをオ | まされたパスワード認証 (SPA) に対応して<br>ンにしてください(Q) | 詳細設定(M)                                                         |

# 11. 「テストアカウント設定」画面で受信と送信のタスクが両 方完了になれば設定は終了です。[閉じる] をクリックし

#### て画面を閉じます。

| すべてのテストが完了しました。【閉じる】をクリックして続行してください。 |    | 中止(S)  |
|--------------------------------------|----|--------|
|                                      |    | 閉じる(C) |
| タスク エラー                              |    |        |
| タスク                                  | 状況 |        |
| ✔ 受信メール サーバー (IMAP) へのログオン           | 完了 |        |
| ✓ テスト電子メール メッセージの送信                  | 完了 |        |

## 12. [完了] をクリックします。

| アカウントの進力                       | ×             |
|--------------------------------|---------------|
| すべた美了しました                      |               |
| アカウントのセットアップに必要な情報がすべて入力されました。 |               |
|                                |               |
|                                |               |
|                                |               |
|                                |               |
|                                | 別のアカウントの追加(A) |
| < 戻る(長                         | 完了            |

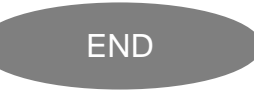

# Outlook2016 にプロファイルを追加する方法

Outlook2016 起動後に以下の画面が表示される場合は、 以下に記載のとおりプロファイルの再作成する方法の手順を ご参照のうえ設定を進めてください。

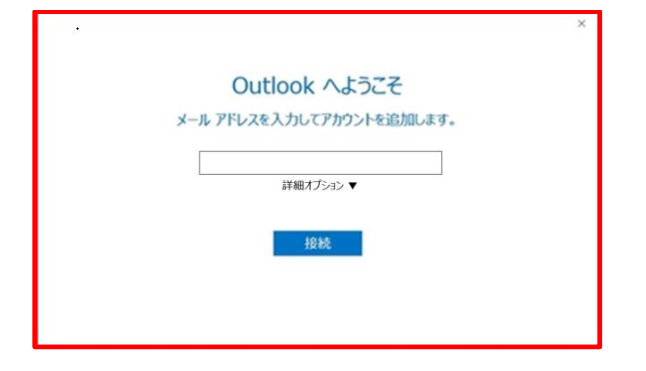

#### <step.1> 新しいプロファイルを追加する

 画面左下の [スタート] ボタンを右クリックし、[コント ロール パネル] をクリックします。

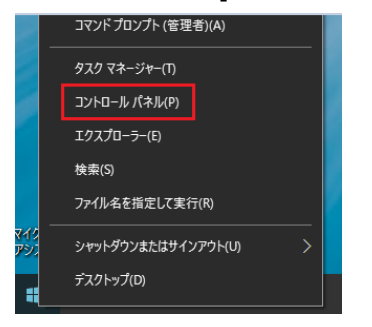

※コントロールパネルが表示されていない場合は、[スタート] ボタンの右側にある検索ボックスに「con」と入力し、
 スタートメニューに表示されたコントロールパネルのアイコンをクリックします。

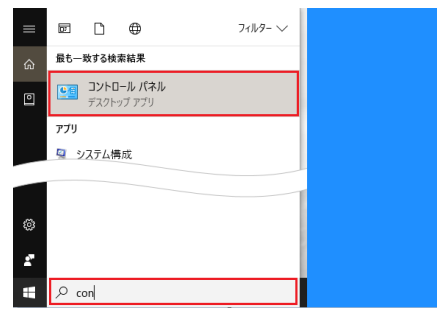

#### ② [ユーザーアカウント]をクリックします。

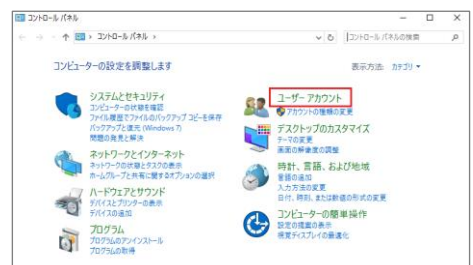

③ [メール]をクリックします。

| 🍋 🌍 tio1- | ゲーにこのコンピューターへのアクセスを許可 🛛 💔 アカウントの種類の多 |
|-----------|--------------------------------------|
|           |                                      |
| 資格情報      | <b>Rマネージャー</b>                       |
| Web 實協    | 春報の管理 Windows 資格情報の管理                |
| X-11      |                                      |
| 9         |                                      |
| (         | Web #181                             |

④ [メール設定] 画面が表示されたら、[プロファイルの表

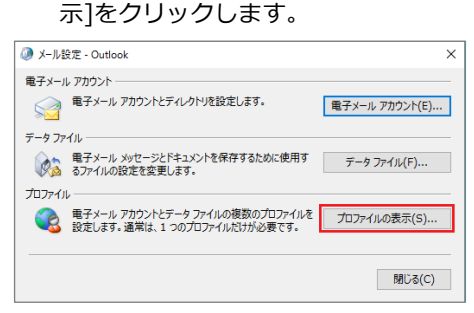

#### ⑤ [追加]をクリックします。

| Ŵ →-ル                               | ×   |
|-------------------------------------|-----|
| 全般                                  |     |
| このコンピューターにセットアップされたプロファイル(0):       |     |
| Outlook                             |     |
|                                     |     |
|                                     |     |
|                                     |     |
|                                     |     |
| ~                                   |     |
|                                     |     |
| 追加(D) 削除(E) プロパティ(R) コピー(Y)         |     |
|                                     |     |
| Microsoft Outlook の起動時に使用するプロファイル:  |     |
| ○ 使用するプロファイルを選択する(P)                |     |
|                                     |     |
| <ul> <li>第に使用するフロファイル(0)</li> </ul> |     |
| Outlook ~                           |     |
|                                     |     |
|                                     |     |
| OK キャンセル 適用(A)                      |     |
|                                     | - 1 |

「新しいプロファイル」画面が表示されます。
 ここでは例として [Outlook1] と入力して、「OK」を
 クリックします。

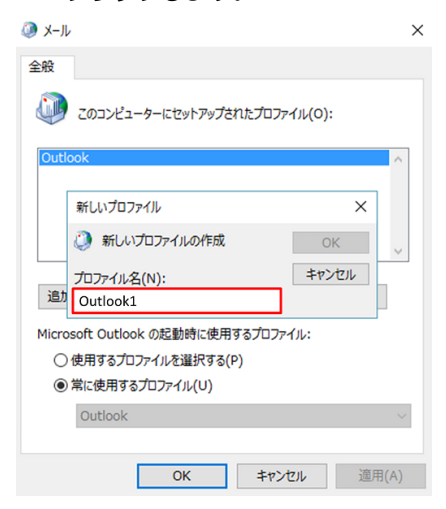

#### ⑦ アカウントの追加」画面が表示されます。

| ℝ子メール アカウント(A)   |                                         |  |
|------------------|-----------------------------------------|--|
|                  |                                         |  |
| DBS(1))          | 例: Eji Yasuda                           |  |
| 電子メール アドレス(日):   |                                         |  |
|                  | 例: eiji@contoso.com                     |  |
| CCD-P(P):        |                                         |  |
| (X)-POBLEX.0(1): | インターネットサービスプロバイダーから提供されたパスワードを入力してください。 |  |
|                  |                                         |  |

アカウント設定については、P.2 の手順4以降の設定を 進めてください。

⑧ アカウント設定が完了したら [完了] ボタンをクリック します。

| ウントの追加                         | ×             |
|--------------------------------|---------------|
| すべて売了しました                      |               |
| アカウントのセットアップに必要な情報がすべて入力されました。 |               |
|                                |               |
|                                |               |
|                                |               |
|                                |               |
|                                |               |
|                                | 別のアカウントの追加(A) |
|                                | < 戻る(8 寬了     |

 ③ ここまでの操作で新しいプロファイル [Outlook1] が 追加されたので、画面下部にある [常に使用するプロフ ァイル]を [Outlook] から [Outlook1]に切替えます。

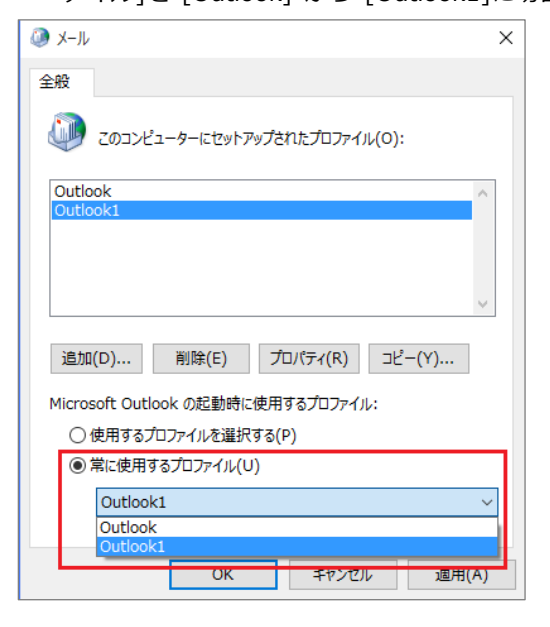

① [常に使用するプロファイル] が [Outlook1] に切り替わったら [OK] をクリックして画面を閉じます。

#### <step.2> 元のプロファイルを削除する

以下の操作は、必要に応じて行います。

※注意事項:アカウントの種類によっては、元のプロファイル で使用していたデータも削除され復旧できない場合がありま す。削除する場合は、新しいプロファイルが正常に利用できる ことを確認のうえ実施してください。

- (1) <step.1>新しいプロファイルを追加するの1~4の操作を行います。
- ② 削除するプロファイル [Outlook] をクリックして選択 したうえで [削除] をクリックします。

| × سا-لا 🔕                          | ( |
|------------------------------------|---|
| 全般                                 |   |
| このコンピューターにセットアップされたプロファイル(0):      |   |
| Outlook                            |   |
| Outlook1                           |   |
|                                    |   |
| ~                                  |   |
| 追加(D) 削除(E) プロパティ(R) コピー(Y)        |   |
| Microsoft Outlook の起動時に使用するプロファイル: |   |
| ○ 使用するプロファイルを選択する(P)               |   |
| ● 常に使用するプロファイル(U)                  |   |
| Outlook1 ~                         |   |
|                                    |   |
| OK キャンセル 適用(A)                     |   |

③ 確認画面が表示されるので、[はい]をクリックします。

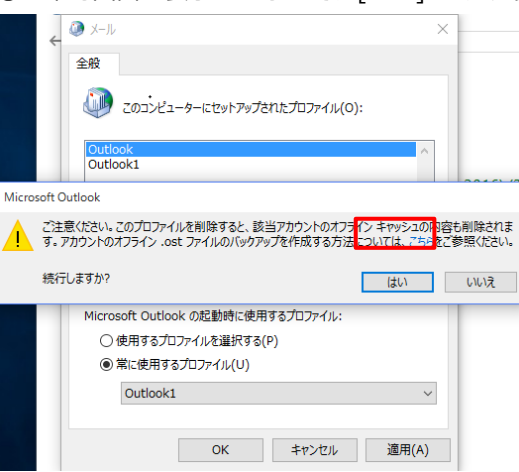

④ プロファイルが削除されたら [OK] をクリックします。コントロールパネルの画面も閉じます。

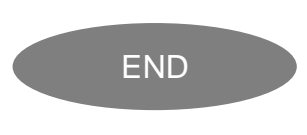